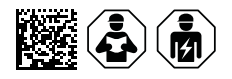

# **COMTRAXX® CP9xx – Control Panel**

Melde- und Bedientableau für medizinische und andere Bereiche Software-Version V4.9.x

| CONTRACT*                                                                                                    |  |
|----------------------------------------------------------------------------------------------------|--|
| Convector     Defendenting     OP Learching       Image: Statuman Statuman Statu |  |
|                                                                                                    |  |
|                                                                                                    |  |

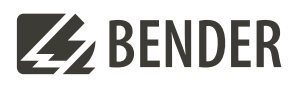

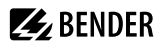

## Inhaltsverzeichnis

| 1     | Allgemeine Hinweise                                | 5  |
|-------|----------------------------------------------------|----|
| 1.1   | Benutzung des Handbuchs                            | 5  |
| 1.2   | Kennzeichnung wichtiger Hinweise und Informationen | 5  |
| 1.3   | Service und Support                                | 5  |
| 1.4   | Schulungen und Seminare                            | 5  |
| 1.5   | Lieferbedingungen                                  | 5  |
| 1.6   | Kontrolle, Transport und Lagerung                  | 6  |
| 1.7   | Gewährleistung und Haftung                         | 6  |
| 1.8   | Entsorgung von Bender-Geräten                      | 6  |
| 1.9   | Sicherheit                                         | 7  |
| 2     | Produktbeschreibung                                | 8  |
| 2.1   | Bestimmungsgemäße Verwendung                       | 8  |
| 2.2   | Lieferumfang                                       | 8  |
| 2.3   | Gerätemerkmale                                     | 9  |
| 2.4   | Einsatzmöglichkeiten                               | 9  |
| 2.5   | Konfiguration, Diagnose, Service                   | 9  |
| 2.6   | Optionales Zubehör                                 | 9  |
| 2.7   | Verwendete Softwareprodukte                        | 10 |
| 2.8   | Applikationen                                      | 10 |
| 2.9   | Funktionsbeschreibung                              |    |
| 2.9.1 | Schnittstellen                                     | 10 |
| 2.9.2 | Prozessabbild                                      |    |
| 2.9.3 | Ansteuerung von OP-Leuchten                        | 11 |
| 3     | Montage, Anschluss und Inbetriebnahme              |    |
| 3.1   | Montage                                            | 13 |
| 3.2   | Montage CP907                                      | 14 |
| 3.2.1 | Unterputzgehäuse CP907                             | 14 |
| 3.2.2 | Aufputzgehäuse CP907                               | 15 |
| 3.3   | Montage CP915/CP924                                |    |
| 3.3.1 | Unterputzgehäuse CP915/CP924                       | 16 |
| 3.3.2 | Herausnahme der Frontplatte CP915/CP924            |    |
| 3.4   | Anschluss des Geräts                               | 19 |
| 3.5   | Digitale Eingänge                                  | 24 |
| 3.6   | Relais                                             | 25 |
| 3.7   | Inbetriebnahme des Geräts                          | 25 |

# 🛃 BENDER

| BMS-Schnittstelle                        | 26                |
|------------------------------------------|-------------------|
| Adresseinstellung und Terminierung       | 26                |
| Browser-Konfiguration                    |                   |
| Verwendete Softwareprodukte              | 26                |
| COMTRAXX®-Bedienoberfläche               | 26                |
| Modbus-TCP-Server                        | 28                |
| Im Störungsfall                          | 29                |
| Funktionsstörungen                       | 29                |
| Was sollten Sie überprüfen?              |                   |
| Häufig gestellte Fragen                  | 29                |
| Gerätebedienung, Wartung, Reinigung      | 29                |
| Technische Daten                         | 30                |
| Werkseinstellungen                       |                   |
| Tabellarische Daten                      |                   |
| Normen, Zulassungen und Zertifizierungen | 38                |
| Bestellangaben CP9xx                     |                   |
| Änderungshistorie Dokumentation          |                   |
|                                          | BMS-Schnittstelle |

## 1 Allgemeine Hinweise

## 1.1 Benutzung des Handbuchs

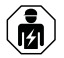

### HINWEIS

Dieses Handbuch richtet sich an Fachpersonal der Elektrotechnik und Elektronik! Bestandteil der Gerätedokumentation ist neben diesem Handbuch die Verpackungsbeilage "Sicherheitshinweise für Bender-Produkte".

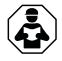

### HINWEIS

Lesen Sie das Handbuch vor Montage, Anschluss und Inbetriebnahme des Gerätes. Bewahren Sie das Handbuch zum Nachschlagen griffbereit auf.

## 1.2 Kennzeichnung wichtiger Hinweise und Informationen

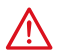

## GEFAHR

Bezeichnet einen hohen Risikograd, der den Tod oder eine schwere Verletzung zur Folge hat.

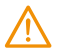

## WARNUNG

Bezeichnet einen mittleren Risikograd, der den Tod oder eine schwere Verletzung zur Folge haben kann.

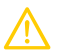

## VORSICHT

Bezeichnet einen niedrigen Risikograd, der eine leichte oder mittelschwere Verletzung oder Sachschaden zur Folge haben kann.

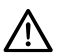

## HINWEIS

Bezeichnet wichtige Sachverhalte, die keine unmittelbaren Verletzungen nach sich ziehen. Sie können bei falschem Umgang mit dem Gerät u.a. zu Fehlfunktionen führen.

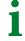

Informationen können bei einer optimalen Nutzung des Produktes behilflich sein.

## 1.3 Service und Support

Informationen und Kontaktdaten zu Kunden-, Reparatur- oder Vor-Ort-Service für Bender-Geräte sind unter www.bender.de > service-support > schnelle-hilfe einzusehen.

## 1.4 Schulungen und Seminare

Regelmäßig stattfindende Präsenz- oder Onlineseminare für Kunden und Interessenten:

www.bender.de > Fachwissen > Seminare.

## 1.5 Lieferbedingungen

Es gelten die Liefer- und Zahlungsbedingungen der Firma Bender GmbH & Co. KG. Sie sind gedruckt oder als Datei erhältlich.

## 🛃 BENDER

## 1.6 Kontrolle, Transport und Lagerung

Kontrolle der Versand- und Geräteverpackung auf Transportschäden und Lieferumfang. Bei Beanstandungen ist die Firma umgehend zu benachrichtigen, siehe "www.bender.de > Service & Support".

Bei Lagerung der Geräte sind die Angaben unter Umwelt / EMV in den technischen Daten zu beachten.

## 1.7 Gewährleistung und Haftung

Gewährleistungs- und Haftungsansprüche bei Personen- und Sachschäden sind ausgeschlossen bei:

- Nicht bestimmungsgemäßer Verwendung des Gerätes.
- Unsachgemäßem Montieren, Inbetriebnehmen, Bedienen und Warten des Gerätes.
- Nichtbeachten der Hinweise im Handbuch bezüglich Transport, Inbetriebnahme, Betrieb und Wartung des Gerätes.
- Eigenmächtigen baulichen Veränderungen am Gerät.
- Nichtbeachten der technischen Daten.
- Unsachgemäß durchgeführten Reparaturen
- der Verwendung von Zubehör und Ersatzteilen, die seitens der Herstellerfirma nicht vorgesehen, freigegeben oder empfohlen sind
- Katastrophenfällen durch Fremdkörpereinwirkung und höhere Gewalt.
- Montage und Installation mit nicht freigegebenen oder empfohlenen Gerätekombinationen seitens der Herstellerfirma.

Dieses Handbuch und die beigefügten Sicherheitshinweise sind von allen Personen zu beachten, die mit dem Gerät arbeiten. Darüber hinaus sind die für den Einsatzort geltenden Regeln und Vorschriften zur Unfallverhütung zu beachten.

## 1.8 Entsorgung von Bender-Geräten

Beachten Sie die nationalen Vorschriften und Gesetze zur Entsorgung des Gerätes.

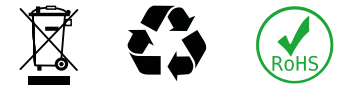

Bender GmbH & Co. KG ist unter der WEEE Nummer: DE 43 124 402 im Elektro-Altgeräte-Register (EAR) eingetragen. Weitere Hinweise zur Entsorgung von Bender-Geräten unter www.bender.de > Service & Support.

## 1.9 Sicherheit

Die Verwendung des Geräts außerhalb der Bundesrepublik Deutschland unterliegt den am Einsatzort geltenden Normen und Regeln. Innerhalb Europas gilt die europäische Norm EN 50110.

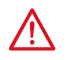

#### GEFAHR Lebensgefahr durch Stromschlag!

Bei Berühren von unter Spannung stehenden Anlageteilen besteht die Gefahr

- eines lebensgefährlichen elektrischen Schlages,
- von Sachschäden an der elektrischen Anlage,
- der Zerstörung des Gerätes.

Stellen Sie vor Einbau des Gerätes und vor Arbeiten an den Anschlüssen des Gerätes sicher, dass die Anlage spannungsfrei ist. Beachten Sie die Regeln für das Arbeiten an elektrischen Anlagen.

7

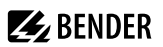

## 2 Produktbeschreibung

Dieses Handbuch beschreibt

- das Melde- und Bedientableau COMTRAXX® CP907-Control Panel
- das Melde- und Bedientableau COMTRAXX® CP915-Control Panel
- das Melde- und Bedientableau COMTRAXX® CP924-Control Panel

An den Schnittstellen zwischen Mensch und Maschine spielen Melde- und Bedientableaus eine entscheidende Rolle. Ihre Aufgabe ist es, visuell und akustisch zu alarmieren und Informationen aus dem System in verständliche Bedien- und Handlungsanweisungen umzusetzen. Dies gilt insbesondere, wenn sich kritische Betriebssituationen anbahnen. Das CP9xx-Control Panel bietet dem Anwender eine Lösung, welche sowohl den Anforderungen an moderne medizinische Bereiche als auch an industrielle und zweckgebundene Gebäude entspricht.

## 2.1 Bestimmungsgemäße Verwendung

Melde- und Bedientableaus CP9xx zeigen Alarme, Messwerte und Zustände von Geräten an. Dies sind beispielsweise:

- Alle Bender-Geräte mit BMS-Bus oder BCOM-Schnittstelle
- Bender-Geräte (PEM, Energiezähler,...) mit Modbus RTU- oder Modbus TCP-Schnittstelle
- Fremdgeräte mit Modbus RTU- oder Modbus TCP-Schnittstelle

Zudem stehen die Daten über die Protokolle Modbus TCP, Modbus RTU, SNMP, MQTT und PROFINET zur Verfügung. Dies ermöglicht die Ankopplung an übergeordnete Gebäudeleittechnik (GLT) sowie die Visualisierung und Auswertung mit Standard-Web-Browsern.

Die Bedienung und Einstellung erfolgt über die im Gerät integrierte COMTRAXX®-Bedienoberfläche.

Eine andere oder darüber hinausgehende Benutzung gilt als nicht bestimmungsgemäß.

## 2.2 Lieferumfang

Sie erhalten

- das Melde- und Bedientableau CP9xx
- eine gedruckte Kurzanleitung
- Sicherheitshinweise für Bender-Produkte
- die Handbücher "COMTRAXX<sup>®</sup> CP9xx" und "BCOM" als PDF-Dateien zum Download unter https://www.bender.de/service-support/downloadbereich

für CP915 und CP924 zusätzlich

- Anschlusskabel
- Ethernet-Keystone Kuppler
- USB-Kabel
- RJ45- Patchkabel flach

# **BENDER**

## 2.3 Gerätemerkmale

- Displaygröße 7", 15" und 24" mit gehärtetem und entspiegeltem Glas
- Leicht zu reinigen und zu desinfizieren, Schutzart IP54
- Schraubenlos montierte Frontplatte
- Anwenderfreundliches berührungssensitives Überwachungssystem für medizinische Bereiche und andere Anwendungen
- Besonders einfache Bedienerführung
- Zusätzliche Informationen für medizinisches und technisches Personal
- Visuelle und akustische Benachrichtigung im Falle eines Alarms
- Klare Menüstruktur mit selbsterklärenden interaktiven Bildern
- Deutlich gekennzeichnete Sicherheitsfunktionen
- Geräuschlos durch lüfterlosen Betrieb
- Qualitativ hochwertige Darstellung mit hervorragendem Kontrast, hoher Auflösung und breitem Blickwinkel
- Möglichkeit der graphischen Integration von Gebäudeplänen oder Status-Displays in Fotoqualität
- Problemlose Integration externer Gewerke wie Ladestation für OP-Tisch-Steuerung und Sprechstellen mit Folienoberfläche
- Einfacher Umbau und Erweiterung mit minimalen Serviceunterbrechungen

## 2.4 Einsatzmöglichkeiten

Überwachung, Bedienung und Anzeige von

- Medizinischen IT-Systemen
- Versorgungssystemen für medizinische Gase
- Raumlufttechnischen Anlagen
- Raumbeleuchtungen
- OP-Leuchten
- Speziellen Stromversorgungssystemen (BSV oder UPS)
- Weiteren Anlagen unterschiedlicher Hersteller

## 2.5 Konfiguration, Diagnose, Service

Jedes Tableau kann individuell erstellt und auf die Anforderungen des Nutzers zugeschnitten werden. Durch die Einbindung der technischen Gewerke in ein einziges Tableau entsteht eine technische Überwachungszentrale. Sie bietet Diagnosemöglichkeiten durch eine Gesamt-Systemübersicht von einer zentralen Stelle über einen Webbrowser, unterstützt von Datenloggern und Historienspeicher.

Optional ist die Parametrierung (Festsetzung von Grenzwerten, Eingabe von individuellen Kundentexten, Bearbeiten der Anlagenkonfiguration etc.) verfügbar.

## 2.6 Optionales Zubehör

- Das abgesetzte I/O-System bietet zahlreiche Optionen für die Einbindung von digitalen und analogen I/Os mit unterschiedlichen Betriebsspannungen, Leistungen, Messsignalen oder speziellen Funktionen in das Melde- und Bedientableau.
- Kommunikation mit Gebäudemanagement-Systemen über gängige Schnittstellen, wie Modbus TCP, Modbus RTU, PROFIBUS, KNX, LonWorks, Sercos interface, InterBus, Dali, CANopen, EtherNet/IP, CC-Link, DeviceNet, BACnet, PROFINET.

Das Ergebnis ist ein Allroundsystem, welches sowohl modular als auch flexibel ist und somit angepasst oder erweitert bzw. an neue Technologien angebunden werden kann.

**BENDER** 

Weitere projektspezifische Ausführungen mit Folienfront oder mit zusätzlichen Einbauten auf Anfrage verfügbar:

- Ladeschalen für OP-Tisch-Fernbedienungen
- Sprechstellen
- OP-Leuchten-Steuerungen
- Programmierbare Leuchttastenfelder
- Digitale/Analoge Ein-/Ausgänge zum Einbau in Tableaugehäuse oder Schaltschränke
- Datenkopplung zu Fremdsystemen
- Projektspezifische Einbaugehäuse
- Integration von Fremdgewerken
- Mattierte oder hochtransparente Folie möglich
- Austausch von Bestandstableaus (Retrofit)

## 2.7 Verwendete Softwareprodukte

CP9xx-Geräte sind mit der COMTRAXX®-Bedienoberfläche ausgestattet. Sie ist im Handbuch D00418 beschrieben.

## 2.8 Applikationen

- Optimale auf den Nutzer zugeschnittene Visualisierung auf dem Display
- Integration von allen kompatiblen Bender-Produkten (ISOMETER®, ATICS®, RCMS-, EDS-, LINETRAXX®- und MEDICS®-Systeme, Universalmessgeräte und Energiezähler)
- Individuelle Handlungsanweisungen bei Alarmen
- Gezielte Benachrichtigung unterschiedlicher Benutzer bei Alarmen
- Steuerung und Regelung von Anlagen wie Klimaanlagen oder Jalousiesteuerung.

## 2.9 Funktionsbeschreibung

## 2.9.1 Schnittstellen

CP9xx kommunizieren über unterschiedliche Schnittstellen mit den zugeordneten Geräten und Systemen:

- BMS-Bus intern (RS-485) f
  ür Bender-Systeme wie EDS46x/49x, RCMS46x/49x und MEDICS. CP9xx kann als Master oder als Slave betrieben werden. Im Master-Betrieb werden Anfragen schneller beantwortet. Die Geräte k
  önnen nur am internen BMS-Bus betrieben werden.
- BCOM (Ethernet) für neue und zukünftige Bender-Systeme wie z. B. ISOMETER® iso685-D.
- Modbus RTU (RS-485)

CP9xx im Master-Betrieb für Bender-Geräte wie PEM... jedoch nur mit eingeschränkter Funktionalität (volle Funktionalität von PEM...**5** nur über Modbus TCP).

• Modbus TCP (Ethernet) für Bender-Geräte wie PEM...5.

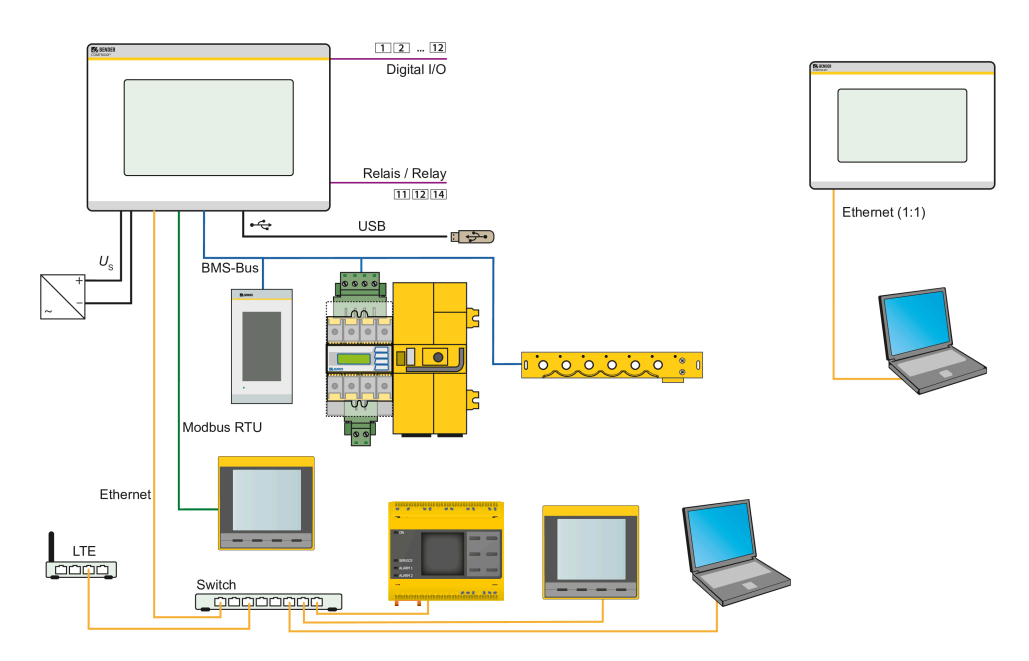

Abbildung 2-1: Systemübersicht Schnittstellen CP9xx

<sup>1</sup> Für einen sicheren Betrieb des Medics®-Systems gemäß IEC 60364-7-710 und IEC 61557-8 wird empfohlen, die Selbstüberwachung mit einem zweiten masterfähigen Gerät der Control-Panel-Familie zu betreiben.

## 2.9.2 Prozessabbild

Das Melde- und Bedientableau CP9xx vereint die Informationen der unterschiedlichen Schnittstellen und stellt diese für die Bedienung und Visualisierung über die Web-Bedienoberfläche eines PCs zur Verfügung.

Es fungiert als zentrale Bedienoberfläche. Auf dieser Bedienoberfläche erhält jedes Gerät eine individuelle Adresse, anhand der es identifiziert werden kann. BMS-, BCOM- und Modbus-RTU-Geräte erhalten die für ihre Schnittstelle erforderliche Adresse. Modbus-TCP-Geräten wird eine virtuelle Adresse zugeordnet.

## 2.9.3 Ansteuerung von OP-Leuchten

Über das CP9xx können OP-Leuchten mehrerer Hersteller angesteuert werden. Die meisten Hersteller haben für ihre OP-Leuchten eine USB- oder RS-232-Schnittstelle. Darüber kann das CP9xx angeschlossen werden. Bei vorhandenen RS-232-Schnittstellen ist ein Konverter von RS-232 auf USB erforderlich. Die Ansteuerung (und das Kommunikationsprotokoll) wurde gemeinsam mit den OP-Leuchtenherstellern getestet und verifiziert.

Die Funktionalität und das Design der CP9xx-Bedienelemente sind dem der OP-Leuchten angepasst. Die OP-Leuchten-Funktionen können projektspezifisch in der CP9xx-Oberfläche parametriert werden. Grundsätzlich können nur die Funktionen genutzt werden, die die Kommunikationsboxen der jeweiligen Hersteller zur Verfügung stellen. Die Installationshinweise der Kommunikationsboxen sind den Begleitdokumenten des Herstellers zu entnehmen. Der Hersteller ist auch für den Service zuständig. Eine Übersicht unterstützter OP-Leuchten findet sich im Dokument D00349\_**N**\_DEEN.

# **E** BENDER

## 3 Montage, Anschluss und Inbetriebnahme

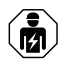

#### WARNUNG

Alle zum Einbau, zur Inbetriebnahme und zum laufenden Betrieb eines Gerätes oder Systems erforderlichen Arbeiten sind durch geeignetes Fachpersonal auszuführen.

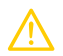

## VORSICHT

Schutzleiter

Das Gerät ist zwingend zu erden. Ohne Anschluss des Schutzleiters ist die Gerätefunktion nicht gewährleistet.

#### Elektrostatisch gefährdete Bauelemente

Beachten Sie die Vorsichtsmaßnahmen für den Umgang mit elektrostatisch gefährdeten Geräten.

#### Beschädigung von Bauteilen

Nehmen Sie das Gerät nicht im laufenden Betrieb aus dem Gehäuse. Trennen Sie vorher das Gerät von der Versorgungsspannung und vom Netzwerk (Ethernet).

#### Beschädigung des Geräts durch falschen Anschlussstecker

Anschlussstecker anderer Geräte können eine abweichende Polung aufweisen. Verwenden Sie zwingend den beigelegten Anschlussstecker

#### Sichere Trennung

Die Stromversorgung muss ordnungsgemäß von gefährlichen Spannungen getrennt sein und die Grenzwerte der UL/CSA 6101010-1, Klausel 6.3 erfüllen.

Das CP9xx-Touchtableau kann in vorhandene LAN-Strukturen integriert oder an einem Einzel-PC betrieben werden.

Wenn Sie mit dem Konfigurieren von Computer-Netzwerken vertraut sind, können Sie den Anschluss des Melde- und Bedientableaus CP9xx selbst durchführen. Anderenfalls wenden Sie sich bitte an ihren EDV-Administrator!

**1** Ethernet-Kabel, die direkt an das Gerät angeschlossen sind, dürfen nicht aus dem Gebäude herausgeführt werden.

## 3.1 Montage

Der Einbau der COMTRAXX® CP9xx-Geräte erfolgt

- entweder in den mitgelieferten und fachgerecht vormontierten Unterputzgehäusen
- oder einem optional erhältlichen Aufputzgehäuse (nur CP907) Sondervarianten mit veränderten Gehäusetiefen oder Aufputzvarianten auf Anfrage.

#### Maßbild

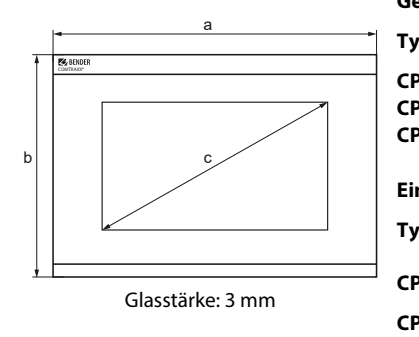

|                    | ٨br | nessungen | (mm) +1     |
|--------------------|-----|-----------|-------------|
| Тур                | а   | b         | с<br>С      |
| CP907              | 226 | 144       | 176 (7")    |
| CP915              | 505 | 350       | 386 (15,6") |
| CP924              | 654 | 441       | 610 (24")   |
| Finhaumaße Gehäuse |     |           |             |

| T     | Cahäura   | Abmessu | ung (mm) | Erforderliche |
|-------|-----------|---------|----------|---------------|
| тур   | Genause   | а       | b        | Einbautiefe   |
| CD007 | Unterputz | 212     | 124      | 75            |
| CP907 | Aufputz   | 299     | 173      |               |
| CP915 | Unterputz | 464     | 309      | 92            |
| CP924 | Unterputz | 613     | 401      | 95            |

### 3.2 Montage CP907

## 3.2.1 Unterputzgehäuse CP907

## Für UL-Applikationen

Bei Unterputzmontage muss ein geeignetes und zugelassenes Gehäuse verwendet werden.

#### VORSICHT Fehlfunktion durch falschen Einbau

Die gelieferten Unterputzgehäuse sind nur für die Montage in Hohlwänden geeignet.

In Trocken- und Ständerbaugewerken müssen die Gehäuse in Waage an der Lattung oder dem Ständerwerk verschraubt werden. Das Gerät muss **horizontal** montiert werden. **Die Gehäuseseiten müssen rechtwinklig zueinander stehen und dürfen sich bei der Montage nicht verziehen!** 

Die Wandoberfläche muss eben sein.

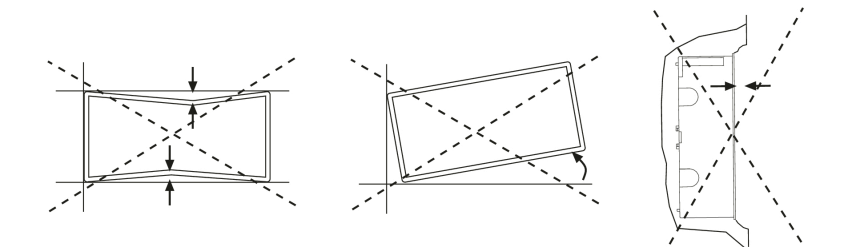

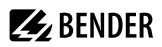

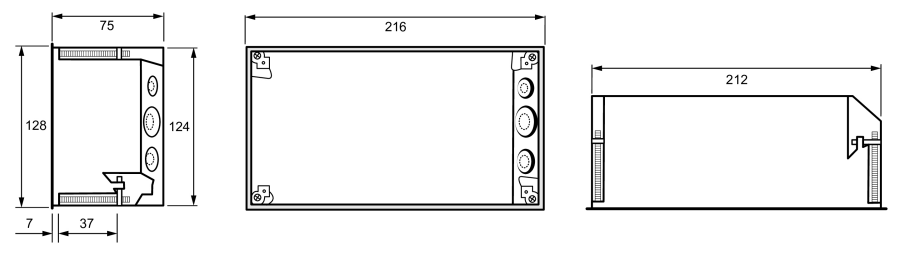

Unterputzgehäuse CP907, Maße in mm

**Einbaumaße** Unterputzgehäuse = Gehäusemaße + 3 mm

## 3.2.2 Aufputzgehäuse CP907

Für die Aufputzmontage wird das Unterputzgehäuse im optional erhältlichen Aufputzgehäuse (B95061915) montiert.

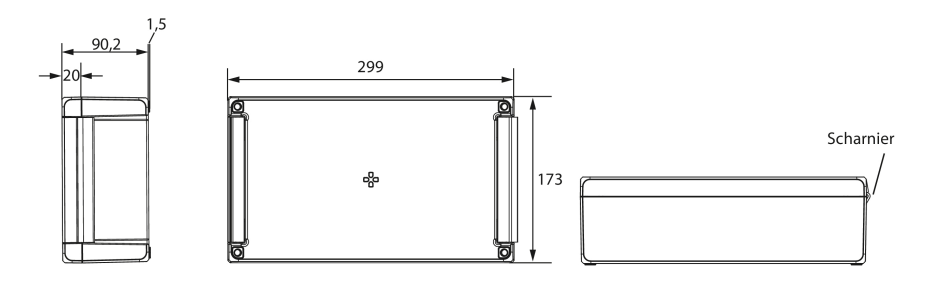

Gehäuse für Aufputzmontage CP907, Maße in mm

#### Vorgehen Montage

- 1. Aufputzgehäuse zusammenbauen (Scharniere und Halterung montieren).
- 2. Unterputzgehäuse durch die Öffnung im Deckel einführen. Von hinten den beiliegenden Kunststoffrahmen montieren und mittels der Befestigungen des Unterputzgehäuses verschrauben.
- 3. Gewünschte Kabeldurchbrüche in beiden Gehäusen herstellen.
- 4. CP907 anschließen und im Gehäuse montieren.

**BENDER** 

## 3.3 Montage CP915/CP924

### 3.3.1 Unterputzgehäuse CP915/CP924

#### Montage

## Für UL-Applikationen

Bei Unterputzmontage muss ein geeignetes und zugelassenes Gehäuse verwendet werden.

#### VORSICHT Fehlfunktion durch falschen Einbau

Die gelieferten Unterputzgehäuse sind nur für die Montage in Hohlwänden geeignet.

In Trocken- und Ständerbaugewerken müssen die Gehäuse in Waage an der Lattung oder dem Ständerwerk verschraubt werden. Das Gerät muss **horizontal** montiert werden. **Die Gehäuseseiten müssen rechtwinklig zueinander stehen und dürfen sich bei der Montage nicht verziehen!** 

Die Wandoberfläche muss eben sein.

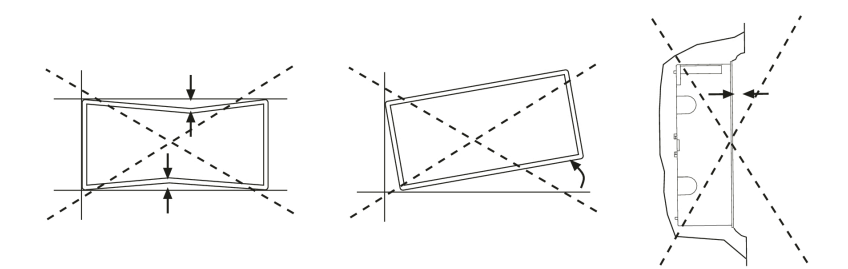

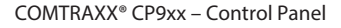

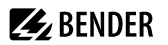

#### Aufsetzrahmen

Bei unebener Wandoberfläche kann ein Aufsetzrahmen verwendet werden. Die Maße "a" und "b" werden projektspezifisch angepasst.

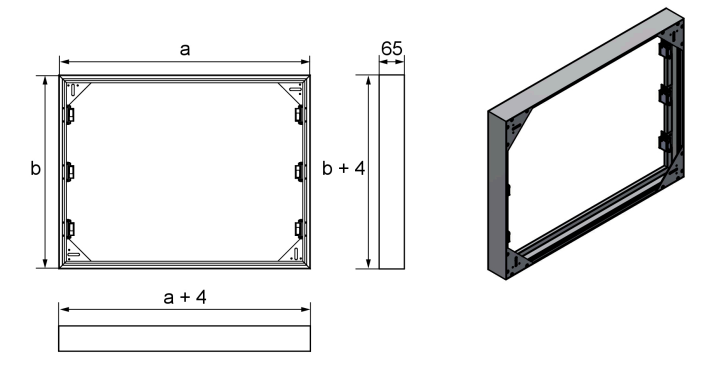

Aufsetzrahmen CP9xx, Maße in mm

Montagehinweise finden Sie hier:

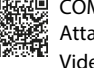

COMTRAXX® CP9xx Attachment frame Videoanleitung

#### Maße Unterputzgehäuse

i

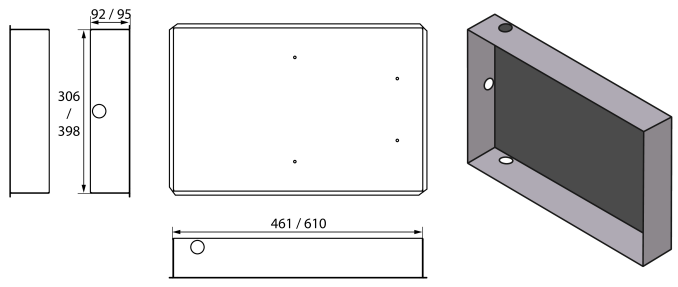

Unterputzgehäuse CP915/CP924, Maße in mm

**Einbaumaße** Unterputzgehäuse = Gehäusemaße + 3 mm

#### **CP924 Portrait-Modus**

Bei Bedarf ist auch ein **vertikaler Einbau** (Portrait-Modus) möglich. Hierfür werden ein anderes Unterputzgehäuse sowie eine angepasste Front mit gedrehter Bedruckung benötigt (siehe "Bestellangaben CP9xx", Seite 38).

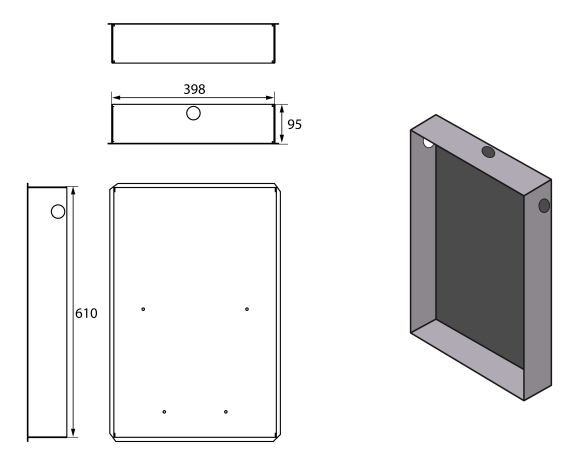

Unterputzgehäuse CP924 Portrait-Modus, Maße in mm

**Einbaumaße** Unterputzgehäuse = Gehäusemaße + 3 mm

## 3.3.2 Herausnahme der Frontplatte CP915/CP924

#### Herausnahme der Frontplatte

Die Herausnahme der Frontplatte aus den Gehäusen der Geräte CP915 bzw. CP924 erfolgt mit zwei Saughebern.

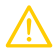

#### VORSICHT Beschädigung des Geräts

Das Aushebeln der Frontplatte mit Schraubendrehern, Fingernägeln oder ähnlichen Werkzeugen beschädigt sowohl die Dichtung als auch das Glas der Frontplatte. **Verwenden Sie immer Saugheber zum Lösen der Frontplatte!** 

Die Saugheber müssen an den in der Skizze markierten Stellen angesetzt werden. Die Frontplatte bis zum ersten Rastpunkt lösen und aus dem Gehäuse herausheben.

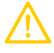

#### VORSICHT Beschädigung der Displayfront

Durch mittiges Aufsetzen der Saugheber und Herausziehen der Frontplatte kann diese beschädigt werden. Setzen Sie die Saugheber stets an den Rändern des Displays an.

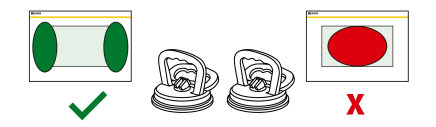

## 3.4 Anschluss des Geräts

Das CP9xx wird in vorhandene LAN-Strukturen integriert, kann aber auch an einem Einzel-PC betrieben werden.

## **i** Konfiguration von Computer-Netzwerken Wenn Sie mit dem Konfigurieren von Computer-Netzwerken vertraut sind, können Sie den Anschluss des Geräts selbst durchführen. Anderenfalls wenden Sie sich bitte an ihren EDV-Administrator!

## Ethernet

Der Schirm der Ethernet-Leitung muss zwingend beidseitig auf PE gelegt werden.

## Für UL-Anwendungen

Nur Kupferleitungen verwenden. Mindesttemperaturbereich der anzuschließenden Drähte an die Steckklemmen: 75 °C.

Bei Unterputzmontage muss ein geeignetes und zugelassenes Gehäuse verwendet werden.

#### **PoE** (nur CP907)

1

Mindesttemperaturbereich der anzuschließenden Kabel (Kupferleitungen) an die PoE-Ethernetverbindung: 80 °C

Bei Betrieb über PoE muss der Spannungsgeber (Router) eine der folgenden Anforderungen erfüllen: - "Class 2"-Anforderung nach UL1310 oder

- "Limited power source"-Anforderung nach UL 60950 oder
- "Limited energy circuit"-Anforderung nach UL 61010.

Lösen Sie das CP9xx aus dem eingebauten Unterputzgehäuse heraus.

#### Hauptplatine und Anschlüsse des CP9xx

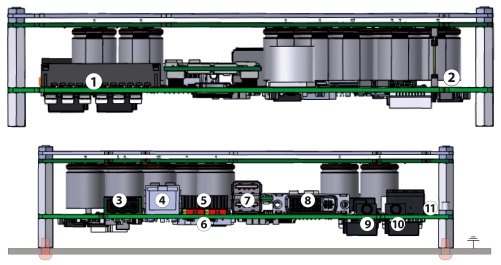

| Nr. | Anschluss                                    | CP907          | CP915/CP924 |
|-----|----------------------------------------------|----------------|-------------|
| 1   | Steckbuchse digitale Eingänge                |                |             |
| 2   | Steckbuchse zur Energiespeicherplatine       |                |             |
| 3   | Spannungsversorgung A1/+, A2/–, PE*          |                |             |
| 4   | Ethernet (RJ45/CAT5); HTTP, Modbus TCP, BCOM | mit PoE        | ohne PoE    |
| 5   | X1-Steckbuchse für Modbus RTU, BMS-Bus       |                |             |
| 6   | Terminierung von Modbus RTU und BMS-Bus      |                |             |
| 7   | USB-Anschlüsse (für Touchsensor)             | nicht bestückt |             |
| 8   | DVI-Ausgang                                  | nicht bestückt |             |
| 9   | Audio Ausgang                                | nicht bestückt |             |
| 10  | Audio Eingang                                | nicht bestückt |             |
| 11  | Anschluss Steuerrelais                       |                |             |

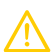

#### VORSICHT

#### \* CP915/CP924: Schutzleiter (PE)

Das Gerät ist zwingend zu erden. Ohne Anschluss des Schutzleiters (PE) ist die Gerätefunktion nicht gewährleistet.

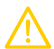

#### VORSICHT

Die **Digitaleingänge und Relaisausgänge** dürfen nicht direkt an das Stromversorgungsnetz oder an das Netzteil angeschlossen werden, das das CP9xx versorgt.

Verwenden Sie ein separates, galvanisch getrenntes Netzteil!

Schließen Sie das Gerät wie folgt an:

- Anschluss Modbus RTU (5): Verbinden Sie die Klemmen AMB und BMB mit dem Modbus RTU (A auf A, B auf B).
- 2. Anschluss BMS-Bus (5):

Verbinden Sie die Klemmen **A**BMS und **B**BMS mit dem BMS-Bus (A auf A, B auf B).

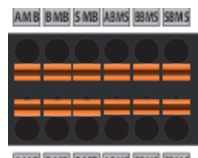

AMB BMB SMB ABMS BBMS SBMS

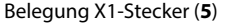

3. Befindet sich das CP9xx am Anfang oder Ende des jeweiligen Busses (Modbus RTU und BMS), muss der jeweilige Terminierungsschalter des Gerätes (**6**) auf "ON" geschaltet werden.

# 🛃 BENDER

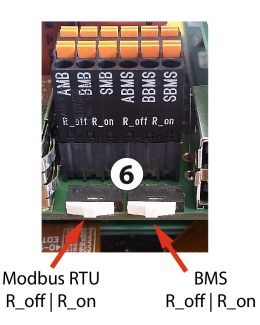

- 4. Verbindung mit PC und BCOM herstellen: Verbinden Sie das CP9xx mit einem Ethernet-Kabel (4) mit dem PC-Netzwerk.
- Digitale Eingänge verknüpfen. Siehe Kapitel "Digitale Eingänge", Seite 24.
- 6. Steuerrelais anschließen (11):

Anschluss Relais

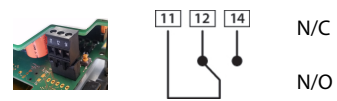

Ruhestromschaltung Kontakte 11-12 (Das Alarmrelais ist im Normalbetrieb angezogen). Arbeitsstromschaltung Kontakte 11-14 (Das Alarmrelais ist im Normalbetrieb abgefallen).

7. Spannungsversorgung anschließen

# $\wedge$

#### VORSICHT

Schutzleiter

Das Gerät ist zwingend zu erden. Ohne Anschluss des Schutzleiters ist die Gerätefunktion nicht gewährleistet.

#### Elektrostatisch gefährdete Bauelemente

Beachten Sie die Vorsichtsmaßnahmen für den Umgang mit elektrostatisch gefährdeten Geräten.

#### Beschädigung von Bauteilen

Nehmen Sie das Gerät nicht im laufenden Betrieb aus dem Gehäuse. Trennen Sie vorher das Gerät von der Versorgungsspannung und vom Netzwerk (Ethernet).

#### Beschädigung des Geräts durch falschen Anschlussstecker

Anschlussstecker anderer Geräte können eine abweichende Polung aufweisen. Verwenden Sie zwingend den beigelegten Anschlussstecker.

#### Sichere Trennung

Die Stromversorgung muss ordnungsgemäß von gefährlichen Spannungen getrennt sein und die Grenzwerte der UL/CSA 6101010-1, Klausel 6.3 erfüllen.

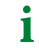

Für UL- und CSA-Anwendungen muss die Versorgungsspannung über 5-A-Sicherungen abgesichert werden.

PE mit Erde verbinden. Klemmen A1/+ und A2/- (3) an die Spannungsquelle anschließen.

Die Versorgung des CP907 ist auch über Power-over-Ethernet möglich (PoE). **Hier muss zwingend der PoE-Switch geerdet sein.** Weitere Angaben in den Technischen Daten.

8. Fixieren Sie die Frontplatte auf dem eingebauten Unterputzgehäuse.

#### CP907 ist eingebaut. Weitere Schritte nur CP915/924:

 Die Frontplatte mit der Steuerplatine und dem Netzteil verbinden: Verbinden Sie eine USB-Buchse (7) mit dem USB-Anschluss an der Displayeinheit. Ein zugehöriges Anschlusskabel ist im Lieferumfang enthalten.

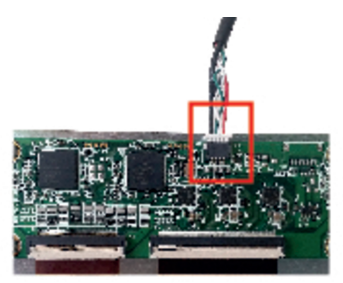

10. Verbinden Sie den Bildschirmausgang DVI (8) mit der Frontplatte. DVI-Kabel: Leitungslänge < 3 m, beidseitig fest an PE anschließen.

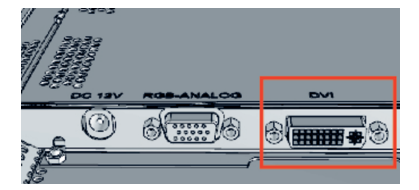

- 11. Bei Verwendung des Audio-Ausgangs (9) ist ein galvanisch getrennter Verstärker einzusetzen.
- 12. Stellen Sie die Spannungsversorgung zum Netzteil über die vormontierte Verkabelung her. Schließen Sie die Erdung an die Frontplatte an.

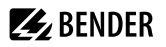

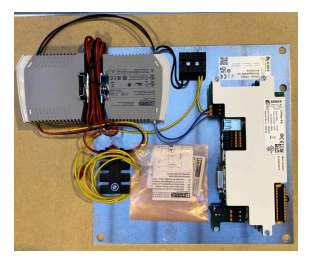

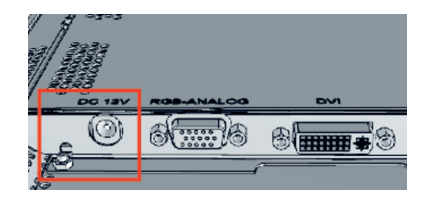

Spannungsversorgung vormontiert

Í

Anschluss Erdung an Frontplatte

Das doppelte Netzteil versorgt das CP915 bzw. CP924 mit 24 V und das Display mit 12 V.

13. **CP915**: Fixieren Sie die Frontplatte auf dem eingebauten Unterputzgehäuse.

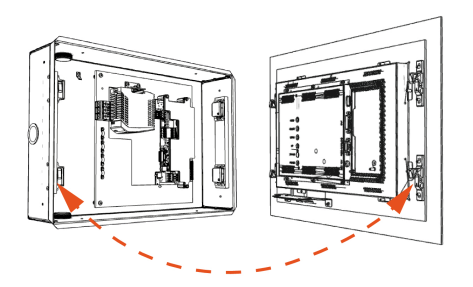

14. CP924: Halten Sie die Displayeinheit von oben vor das Unterputzgehäuse. Hängen Sie die beiden Montagehaken hinter die oberen Schnappverschlüsse des Unterputzgehäuses (siehe rote Markierungen). Senken Sie das Display ab und schieben Sie es in das Unterputzgehäuse ein.

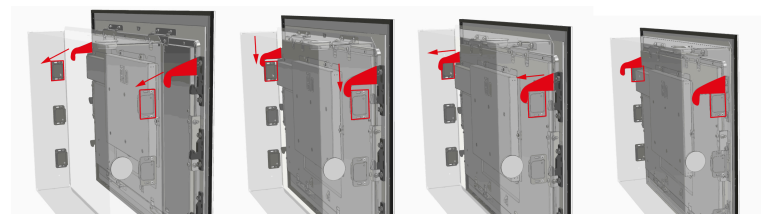

15. Beim Einschieben des Displays muss die Federkraft der Schnappverschlüsse überwunden werden. Achten Sie darauf, dass sich dabei keine Verkabelung verklemmt.

16. Wichtig bei der Herausnahme der Displayeinheit ist, dass Sie die Saugheber nur im seitlichen Bereich des Displays aufsetzen und die Displayeinheit vorsichtig aus den Schnappverschlüssen herauslösen.

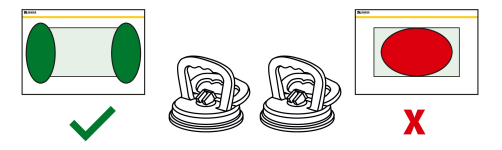

## 3.5 Digitale Eingänge

CP9xx-Geräte verfügen über 12 parametrierbare digitale Eingänge. Die Einstellungen werden über die COMTRAXX®-Bedienoberfläche in einem Browser vorgenommen.

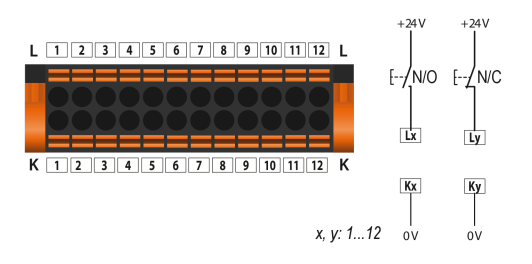

#### Funktion

Sie können folgende Funktionen für die digitalen Eingänge vergeben:

- aus Digitaleingang ohne Funktion
- TEST Selbsttest des Gerätes
- RESET Zurücksetzen von Fehler- und Alarmmeldungen

#### Menü > Einstellungen > Digital-Eingang 1 - 12

Für jeden der 12 Digital-Eingänge DI1...12 kann festgelegt werden:

| Parameter        | Auswahl/Einstellbereich                                              |                |
|------------------|----------------------------------------------------------------------|----------------|
| Modus            | High-aktiv<br>Low-aktiv<br>Impuls (High-aktiv)<br>Impuls (Low-aktiv) |                |
| Messwerttyp      | Betriebsmeldung<br>Alarm<br>Fehler                                   |                |
| t <sub>on</sub>  | Ansprechverzögerung                                                  | 0 c 10 Minuton |
| t <sub>off</sub> | Abschaltverzögerung                                                  | 0 S 10 Minuten |

Ein Event wird ausgeführt, wenn der digitale Eingang einen Flankenwechsel erfährt. Der Flankenwechsel muss mindestens für die eingestellte Ansprechverzögerung t<sub>on</sub> anliegen, ansonsten wird er ignoriert.

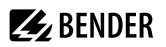

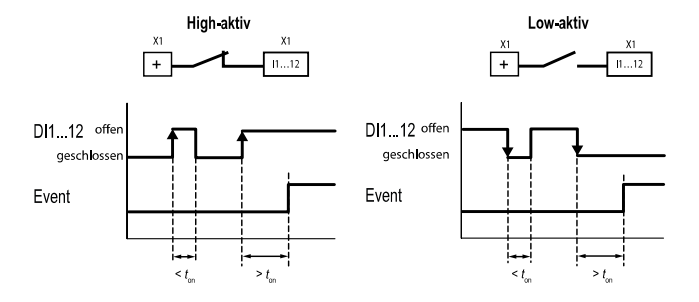

## 3.6 Relais

Anschluss Relais

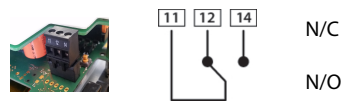

Ruhestromschaltung Kontakte 11-12 (Das Alarmrelais ist im Normalbetrieb angezogen). Arbeitsstromschaltung Kontakte 11-14 (Das Alarmrelais ist im Normalbetrieb abgefallen).

## 3.7 Inbetriebnahme des Geräts

1. Spannungsversorgung einschalten:

Nach dem Einschalten durchläuft das Gerät eine Startroutine. Sie ist abgeschlossen, wenn die Inbetriebnahmeseite auf dem Display zu sehen ist.

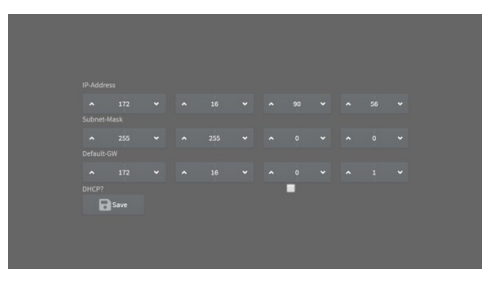

- 2. Geben Sie die gewünschte IP-Adresse in die 1. Zeile ein
- 3. Geben Sie die Subnetzmaske in die 2. Zeile ein
- 4. Geben Sie die Adresse des Standard-Gateways ein.
- 5. Speichern Sie die Eingaben durch Drücken der Taste "Save"
- 6. Warten Sie 8...10 Sekunden. Es startet die COMTRAXX®-Systemübersicht.
- Wenn ein DHCP-Server im Netzwerk vorhanden ist, aktivieren Sie nur das Kontrollkästchen rechts der Aufschrift "DHCP?" in Zeile 4. Bestätigen Sie Ihre Auswahl durch Drücken der Taste "Save". Die vom Server übertragenen Netzwerkeinstellungen werden nach 8...10 Sekunden auf dem Display angezeigt.

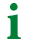

Danach ist die Inbetriebnahme über die COMTRAXX®- Bedienoberfläche fortzuführen.

### 3.7.1 BMS-Schnittstelle

Die Mehrzahl der Bender-Geräte kommuniziert über den internen BMS-Bus. CP9xx kann als Master oder als Slave betrieben werden.

- **CP9xx ist als Master** zu betreiben, wenn
  - Parameter abgefragt oder geändert werden
  - bestimmte Steuerbefehle gegeben werden

Beachten Sie, dass nicht alle BMS-Master ihre Master-Funktion abgeben können!

- Von einer externen Anwendung (z. B. einer Visualisierungssoftware) können Befehle an BMS-Geräte gesendet werden. Der Menüpunkt "Modbus Steuerbefehle" liefert für ausgewählte BMS-Befehle die Modbus-Steuerbefehle. Diese können in die Zwischenablage des PCs übernommen und anschließend in die Programmierung der externen Anwendung eingefügt werden.
- Grafische Darstellung mit Skalierung der Zeitachse für die Datenlogger des Geräts und kompatibler Bender-Geräte

### 3.7.2 Adresseinstellung und Terminierung

Für einwandfreies Funktionieren des CP9xx ist seine korrekte Adressierung und Terminierung von grundlegender Bedeutung.

## Mehrfachvergabe von Adressen

Bei allen Bender-BCOM-Geräten lautet die Werkseinstellung für den Systemnamen "SYSTEM". Werden im gleichen Netzwerk mehrere Systeme mit gleichem Systemnamen eingebunden, werden Adressen doppelt vergeben. Dies führt zu Übertragungsfehlern.

Geben Sie bei der Erstkonfiguration immer einen eindeutigen BCOM-Systemnamen ein.

#### 3.7.3 Browser-Konfiguration

Als Browser werden Google Chrome, Microsoft Edge oder Mozilla Firefox in der jeweils aktuellsten Version empfohlen.

#### 3.7.4 Verwendete Softwareprodukte

Wählen Sie *Sewerkzeuge > Information > Copyright*, um die verwendeten Softwareprodukte anzuzeigen.

## 3.8 COMTRAXX®-Bedienoberfläche

Das Gerät verfügt über eine Web-Bedienoberfläche zur Einstellung und Bedienung. So starten Sie die Web-Bedienoberfläche:

- · Öffnen Sie einen Internetbrowser von einem beliebigen Netzwerkgerät.
- Geben Sie in der Adresszeile des Browsers die Adresse des CP9xx-Geräts ein.

Es ist möglich, das CP9xx direkt mit einem Computer/Laptop zu verbinden. In diesem Falle lässt sich das CP9xx über eine zweite feste IP-Adresse ansteuern.

- Öffnen Sie den Browser auf dem verbundenen Gerät.
- Geben Sie folgende IP-Adresse ein : 169.254.0.1

Der Startbildschirm der COMTRAXX®-Bedienoberfläche erscheint im Browserfenster.

| <b>BENDER</b> CP900<br>COMTRAXX* |                      | DeviceName<br>20.12.2020 13:30 (+01:00) | ₽<br>♥ |                                                    |
|----------------------------------|----------------------|-----------------------------------------|--------|----------------------------------------------------|
| ♠ номе                           |                      |                                         |        |                                                    |
| BUS OVERVIEW                     | Device info          |                                         |        |                                                    |
| 🛦 ALARMS                         | Comtraxx CP900 V4.x  |                                         |        |                                                    |
| ✗ TOOLS                          | 1207990020-Bxxxxxxxx |                                         |        |                                                    |
|                                  | DeviceName           |                                         |        | Startbildschirm der COMTRAXX®-<br>Bedienoberfläche |
| System OK 🔺                      |                      |                                         |        |                                                    |
|                                  |                      |                                         |        |                                                    |

| 60             | Anmeldung am Gerät                                                             |
|----------------|--------------------------------------------------------------------------------|
| <b>∨</b><br>EN | Sprachenauswahl                                                                |
| =              | Zeige/verstecke Menü                                                           |
| System OK 🔺    | System ist ohne Fehler                                                         |
| Alarme 2 🔺     | Alarme (Anzahl der Alarme)                                                     |
| i COMTRAXX     | ® <b>Dokumentation</b><br>rmationen zu Funktionalität und Konfiauration des CP |

Weitere Informationen zu Funktionalität und Konfiguration des CP9xx sind im Handbuch D00418 beschrieben.

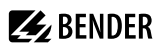

## 4 Modbus-TCP-Server

Der Modbus-TCP-Server unterstützt folgende Funktionscodes:

- Funktionscode **0x03** (Read Holding Registers)
- Funktionscode 0x04 (Read Input Registers)
- Funktionscode 0x10 (Preset Multiple Registers)

Der Modbus-TCP-Server generiert auf Anfragen eine funktionsbezogene Antwort und sendet sie an den Modbus-TCP-Client zurück.

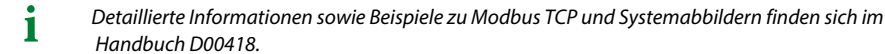

## 5 Im Störungsfall

## 5.1 Funktionsstörungen

Falls das Gerät zu Störungen in den angeschlossenen Netzen führt, ziehen Sie bitte dieses Handbuch zu Rate.

## 5.1.1 Was sollten Sie überprüfen?

Prüfen Sie, ob

- dem Gerät die korrekte Versorgungsspannung U<sub>s</sub> zugeführt wird.
- das BMS-Bus-Kabel korrekt angeschlossen und terminiert (120  $\Omega$ ) ist.
- die BMS-Adresse korrekt eingestellt ist.
- die BCOM-Adresseinstellungen korrekt sind.
- das Kabel für die Versorgungsspannung zum Display fest eingesteckt ist.
- das Videokabel fest eingesteckt ist.
- die USB-Kabel fest eingesteckt sind.

## 5.1.2 Häufig gestellte Fragen

#### Wie greife ich auf das Gerät zu, wenn die Adressdaten nicht bekannt sind?

- 1. Verbinden Sie das Gerät direkt über ein Patchkabel mit einem PC
- 2. Aktivieren Sie am PC die DHCP-Funktion.
- 3. Warten Sie etwa eine Minute.
- 4. Der Zugriff ist nun über folgende feste IP-Adresse möglich: 169.254.0.1.
- 5. Stellen Sie nun die neuen Adressdaten ein.
  - 1 Dokumentieren Sie die neuen Einstellungen als PDF-Datei. Nutzen Sie die Backup-Funktion zum Sichern aller Einstellungen des Geräts (siehe Kapitel: "Gerätemerkmale", Seite 9).

#### Häufig gestellte Fragen im Internet

Zu vielen Bender-Geräten finden Sie FAQs unter:

www.bender.de > service-support > schnelle-hilfe

## 5.2 Gerätebedienung, Wartung, Reinigung

#### Gerätebedienung

Das Gerät kann mit Handschuhen aus Latex, Vinyl und Nitril ohne Beeinträchtigung der Funktionalität bedient werden.

#### Wartung

Das Gerät enthält keine Teile, die gewartet werden müssen.

### Reinigung

Die Glasfront ist mit gängigen Reinigungsmitteln abwischbar. Glas und Dichtung sind resistent gegen Desinfektionsmittel auf alkoholischer Basis.

## 6 Technische Daten

## 6.1 Werkseinstellungen

#### Werkseinstellungen Kommunikationsadressen

| Parameter                                       | Werkseinstellung |
|-------------------------------------------------|------------------|
| IP-Adresse                                      | -                |
| IP-Adresse bei 1:1 ETH-Verbindung               | 169.254.0.1      |
| Netzmaske                                       | 255.255.0.0      |
| Standard-Gateway                                | 192.168.0.1      |
| DNS                                             | -                |
| DHCP                                            | aus              |
| t <sub>off</sub> Timeout für DHCP-Adressvergabe | 30 s             |
| BMS-Adresse                                     | 1                |
| BMS-Protokoll                                   | BMS i            |
| BCOM-Systemname                                 | SYSTEM           |
| Subsystemadresse                                | 1                |
| BCOM-Geräteadresse                              | 1                |

Die Einstellungen sind bei der Inbetriebnahme am Display oder über die Web-Bedienoberfläche änderbar.

## 6.2 Tabellarische Daten

### Isolationskoordination nach IEC 60664-1

| CP907                   |       |
|-------------------------|-------|
| Bemessungsspannung      | 50 V  |
| Überspannungskategorie  | III   |
| Verschmutzungsgrad      | 2     |
| Bemessungs-Stoßspannung | 800 V |
|                         |       |

CP915 / CP924

| Bemessungsspannung                        | AC 250 V |
|-------------------------------------------|----------|
| Überspannungskategorie                    | III      |
| Überspannungskategorie für UL-Anwendungen | II       |
| Verschmutzungsgrad                        | 2        |
| Bemessungs-Stoßspannung                   | 4 kV     |

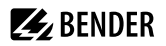

#### Versorgung

Uhrzeit, Datum

CP907 über Steckklemme (A1/+; A2/-)

| Nennspannung                                                                    | DC 24 V SELV/PELV |
|---------------------------------------------------------------------------------|-------------------|
| Toleranz der Nennspannung                                                       | ±20 %             |
| Typische Leistungsaufnahme bei DC 24 V                                          | < 15 W            |
| Maximale Leitungslänge bei Versorgung über B95061210 (24 V DC-Netzteil 1,75 A): |                   |
| 0,28 mm <sup>2</sup>                                                            | 75 m              |
| 0,5 mm <sup>2</sup>                                                             | 130 m             |
| 0,75 mm <sup>2</sup>                                                            | 200 m             |
| 1,5 mm <sup>2</sup>                                                             | 400 m             |
| 2,5 mm <sup>2</sup>                                                             | 650 m             |
| CP907 über Power-over-Ethernet (PoE)                                            |                   |
| Nennspannung                                                                    | DC 48 V SELV/PELV |
| Toleranz der Nennspannung                                                       | -25+15%           |
| Typische Leistungsaufnahme bei PoE                                              | < 15 W            |
| Maximale Leitungslänge bei Versorgung über AWG 26/7; 0,14 mm <sup>2</sup>       | 100 m             |
| CP915 über Klemmblock (L1; N)                                                   |                   |
| Nennspannung über externes Netzteil                                             | AC 100 240 V      |
| Toleranz der Nennspannung                                                       | -15+10 %          |
| Frequenzbereich U <sub>s</sub>                                                  | 5060 Hz           |
| Typische Leistungsaufnahme bei AC 230 V                                         | < 30 W            |
| CP924 über Klemmblock (L1; N)                                                   |                   |
| Nennspannung über externes Netzteil                                             | AC 100 240 V      |
| Toleranz der Nennspannung                                                       | -15+10%           |
| Frequenzbereich U <sub>s</sub>                                                  | 5060 Hz           |
| Typische Leistungsaufnahme bei AC 230 V                                         | < 55 W            |
| Spannungsausfallüberbrückung                                                    |                   |

Min. 3 Tage

Anzeigen, Speicher

| Anzeige CP907/Auflösung                                              | 7" TFT-Touch Display/800 x 480                   |
|----------------------------------------------------------------------|--------------------------------------------------|
| Anzeige CP915/Auflösung                                              | 15,6" TFT-Touch Display/1280 x 720               |
| Anzeige CP924/Auflösung                                              | 24" TFT-Touch Display/1280 x 720 oder 1920 x1080 |
| E-Mail-Konfigurationen und Geräteausfallüberwachungen                | Max. 250 Einträge                                |
| Individuelle Texte                                                   | Unbegrenzte Anzahl Texte mit jeweils 100 Zeichen |
| Anzahl Datenpunkte für "Fremdgeräte" an Modbus TCP<br>und Modbus RTU | 1600                                             |
| Anzahl Datenlogger                                                   | 30                                               |
| Anzahl Datenpunkte pro Datenlogger                                   | 10.000                                           |
| Anzahl Einträge im Historienspeicher                                 | 20.000                                           |
| Visualisierung                                                       |                                                  |
| Anzahl Seiten                                                        | 50                                               |
| Hintergrund-Bildgröße                                                | Max. 3 MB                                        |
| Schnittstellen                                                       |                                                  |
| Ethernet                                                             |                                                  |

**E** BENDER

| Anschluss               | RJ45                                                                |
|-------------------------|---------------------------------------------------------------------|
| Leitung                 | Geschirmt, Schirm beidseitig an PE                                  |
| Leitungslänge           | < 100 m                                                             |
| Datenrate               | 10/100 Mbit/s, autodetect                                           |
| HTTP Modus              | HTTP/HTTPS (HTTP)*                                                  |
| DHCP                    | Ein/aus (aus)*                                                      |
| t <sub>off</sub> (DHCP) | 5…60 s (30 s)*                                                      |
| IP-Adresse              | nnn.nnn.nnn (192.168.0.254)*,<br>immer erreichbar über: 169.254.0.1 |
| Netzmaske               | nnn.nnn.nnn (255.255.0.0)*                                          |
| Protokolle              | TCP/IP, Modbus TCP, Modbus RTU, PROFINET, DHCP,<br>SNMP, SMTP, NTP  |
| BMS-Bus                 |                                                                     |
| Schnittstelle/Protokoll | RS-485/BMS intern                                                   |
| Betriebsart             | Master/Slave (Master)*                                              |
| Baudrate                | 9,6 kBaud                                                           |
| Leitungslänge           | < 1200 m                                                            |

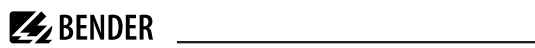

#### **BMS-Bus**

| Leitung             | Geschirmt, Schirm einseitig an PE                             |
|---------------------|---------------------------------------------------------------|
| empfohlen           | CAT6/CAT7 min. AWG23                                          |
| alternativ          | Paarweise verdrillt, J-Y (St) Y min. 2x0,8                    |
| Anschluss           | "ABMS", "BBMS" (siehe Steckklemme)                            |
| Abschlusswiderstand | 120 $\Omega$ (0,25 W), intern zuschaltbar (siehe Steckklemme) |
| Geräteadresse       | 1150 (1)*                                                     |

#### BCOM

| Schnittstelle/Protokoll | Ethernet/BCOM |
|-------------------------|---------------|
| Leitungslänge           | < 100 m       |
| BCOM-Systemname         | (SYSTEM)*     |
| BCOM-Subsystemadresse   | 1255 (1)*     |
| BCOM-Geräteadresse      | 0255 (1)*     |

#### Modbus

| Bender-Modbus-Abbild | V1, V2 (V2)* |
|----------------------|--------------|
|----------------------|--------------|

#### Modbus TCP

| Schnittstelle/Protokoll                           | Ethernet/Modbus TCP                                               |
|---------------------------------------------------|-------------------------------------------------------------------|
| Leitungslänge                                     | < 100 m                                                           |
| Betriebsart                                       | Client für Bender Modbus-TCP-Geräte und "Fremdgeräte"             |
| Betriebsart                                       | Server für Zugriff auf Prozessabbild und für Modbus-Steuerbefehle |
| Parallele Datenzugriffe von verschiedenen Clients | Max. 25                                                           |

#### **Modbus RTU**

| Schnittstelle/Protokoll | RS-485/Modbus RTU                          |
|-------------------------|--------------------------------------------|
| Leitung                 | Geschirmt, Schirm einseitig an PE          |
| empfohlen               | CAT6/CAT7 min. AWG23                       |
| alternativ              | Paarweise verdrillt, J-Y (St) Y min. 2x0,8 |
| Leitungslänge           | Abhängig von der Baudrate                  |
| 9,6 kBaud               | < 1200 m                                   |
| 19,2 kBaud              | < 1000 m                                   |
| 38,4 kBaud              | < 800 m                                    |
| 57,6 kBaud              | < 600 m                                    |
| Anschluss               | "AMB", "BMB" (siehe Steckklemme)           |

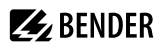

NTP (UDP)

SNMP (UDP)

HTTPS (TCP)

MODBUS (TCP)

#### Modbus RTU

123 161

443

502

34

CP9xx\_D00349\_11\_M\_XXDE/03.2025

| Betriebsart                            | Master/Slave (Master)*                                        |
|----------------------------------------|---------------------------------------------------------------|
| Baudrate                               | 9,657,6 kBaud                                                 |
| Abschlusswiderstand                    | 120 $\Omega$ (0,25 W), intern zuschaltbar (siehe Steckklemme) |
| Unterstützte Modbus-RTU-Slave-Adressen | 2247                                                          |
| PROFINET                               |                                                               |
| Schnittstelle/Protokoll                | Ethernet/PROFINET                                             |
| Betriebsart                            | Slave (IO-Device)                                             |
| SNMP                                   |                                                               |
| Schnittstelle/Protokoll                | Ethernet/SNMP                                                 |
| Versionen                              | 1, 2c, 3                                                      |
| Unterstützte Geräte                    | Abfragen aller Gerate (Kanäle) möglich                        |
| Trap-Unterstützung                     | Nein                                                          |
| ΜQTT                                   |                                                               |
| Schnittstelle/Protokoll                | Ethernet/MQTT                                                 |
| Betriebsart                            | Publisher (stellt Daten für Broker bereit)                    |
| Slots zur Messwertweitergabe           | 255                                                           |
| USB                                    |                                                               |
| Anzahl                                 | 2                                                             |
| Betriebsart                            | USB-2.0-Host (5 V, 500 mA)                                    |
| Datenrate                              | 480 Mbit/s                                                    |
| Leitungslänge                          | < 3 m                                                         |
| Verbindungstyp                         | USB 2 Standard-A                                              |
| Verwendete Ports                       |                                                               |
| 53                                     | DNS (UDP/TCP)                                                 |
| 67, 68                                 | DHCP (UDP)                                                    |
| 80                                     | HTTP (TCP)                                                    |

| 4840  | OPCUA (TCP) |
|-------|-------------|
| 5353  | MDNS (UDP)  |
| 48862 | BCOM (UDP)  |

## Digitale Eingänge (1...12)

| Anzahl                                | 12                                                   |
|---------------------------------------|------------------------------------------------------|
| Galvanische Trennung                  | Ja                                                   |
| Maximale Leitungslänge                | < 1000 m                                             |
| Arbeitsweise                          | Für jeden Eingang wählbar: High-aktiv oder low-aktiv |
| Werksseitige Einstellung              | High-aktiv                                           |
| Spannungsbereich (high)               | AC/DC 1030 V                                         |
| Spannungsbereich (low)                | AC/DC 02 V                                           |
| Max. Strom pro Kanal (bei AC/DC 30 V) | 8 mA                                                 |
| Anschluss Steckklemme                 | (1-1) (2-2) (3-3) (12-12)                            |
|                                       |                                                      |

#### Schaltglieder

#### Für UL-Anwendungen

Verwendungszweck: Allzweckrelais An das Relais angeschlossene Spannung: SELV

| Anzahl                                                               | 1 Relais                           |
|----------------------------------------------------------------------|------------------------------------|
| Arbeitsweise                                                         | Ruhestrom (N/C)/Arbeitsstrom (N/O) |
| Funktion                                                             | Programmierbar                     |
| Elektrische Lebensdauer bei Bemessungsbedingungen                    | 10.000 Schaltspiele                |
| Kontaktdaten nach IEC 60947-5-1                                      |                                    |
| Gebrauchskategorie                                                   | AC-13 / AC-14 / DC-12              |
| Bemessungsbetriebsspannung                                           | 24 V / 24 V / 24 V                 |
| Bemessungsbetriebsstrom                                              | 2A/2A/2A                           |
| Minimale Kontaktbelastung<br>(Referenzangabe des Relais-Herstellers) | 10 μA / 10 mV DC                   |
| Anschluss Steckklemme                                                | (11;12;14)                         |
| Summer                                                               |                                    |

| Summer-Meldung      | Quittierbar, mit Neuwertverhalten |
|---------------------|-----------------------------------|
| Summer-Intervall    | Einstellbar                       |
| Summer-Frequenz     | Einstellbar                       |
| Summer-Wiederholung | Einstellbar                       |

## Audio

| Line IN                                                                 |                                 | Nicht belegt                       |
|-------------------------------------------------------------------------|---------------------------------|------------------------------------|
| Line OUT                                                                | Ausgabe an ein STEREO-Wiedergab | oegerät über 3,5 mm Klinkenstecker |
| Leitungslänge                                                           |                                 | < 3 m                              |
| Geräte-Anschlüsse                                                       |                                 |                                    |
| Klemmblock (L1; N; PE) (nur für CP915                                   | und CP924)                      |                                    |
| Leitergrößen                                                            |                                 | AWG 2012                           |
| Abisolierlänge                                                          |                                 | 1011 mm                            |
| starr/flexibel                                                          |                                 | 0,54 mm <sup>2</sup>               |
| flexibel mit Aderendhülse mit/ohne Kuns                                 | tstoffhülse                     | 0,54 mm <sup>2</sup>               |
| Mehrleiter flexibel mit TWIN Aderendhüls                                | e mit Kunststoffhülse           | 0,54 mm <sup>2</sup>               |
| Steckklemme (A1/+;A2/-) (11;12;14)                                      |                                 |                                    |
| Leitergrößen                                                            |                                 | AWG 2412                           |
| Abisolierlänge                                                          |                                 | 10 mm                              |
| starr/flexibel                                                          |                                 | 0,22,5 mm <sup>2</sup>             |
| flexibel mit Aderendhülse mit/ohne Kuns                                 | tstoffhülse                     | 0,252,5 mm <sup>2</sup>            |
| Mehrleiter flexibel mit TWIN Aderendhüls                                | e mit Kunststoffhülse           | 0,5…1,5 mm²                        |
| Steckklemme (l112), (k1k12), (N                                         | ЛВ), (BMS)                      |                                    |
| Leitergrößen                                                            |                                 | AWG 2416                           |
| Abisolierlänge                                                          |                                 | 10 mm                              |
| starr/flexibel                                                          |                                 | 0,21,5 mm <sup>2</sup>             |
| flexibel mit Aderendhülse ohne Kunststor                                | fhülse                          | 0,251,5 mm <sup>2</sup>            |
| flexibel mit Aderendhülse mit Kunststoff                                | nülse                           | 0,25…0,75 mm <sup>2</sup>          |
| flexibel mit Aderendhülse mit Kunststoffl<br>F <b>ür UL-Anwendungen</b> | ülse                            | 0,250,75 mm <sup>2</sup>           |

Nur Kupferleitungen verwenden.

| Mindesttemperaturbereich des anzuschließenden Kabels an die Steckklemmen | 75 °C |
|--------------------------------------------------------------------------|-------|
| Mindesttemperaturbereich des anzuschließenden Kabels an den PoE-Stecker  | 80 °C |

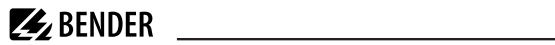

#### Umwelt/EMV

| V IEC 613                                |                   |  |
|------------------------------------------|-------------------|--|
| Arbeitstemperatur                        |                   |  |
| CP907                                    | -10…+55 °C        |  |
| CP907 für UL-Anwendungen                 | -10+50 °C         |  |
| CP915                                    | -5+40 °C          |  |
| CP924                                    | -5+40 °C          |  |
| Einsatzhöhe                              | ≤ 2000 m ü. NN    |  |
| rel. Feuchtigkeit                        | ≤ 98 % bei 25 °C  |  |
| Klimaklassen nach IEC 60721              |                   |  |
| Ortsfester Einsatz (IEC 60721-3-3)       | 3K22              |  |
| Transport (IEC 60721-3-2)                | 2K11              |  |
| Langzeitlagerung (IEC 60721-3-1)         | 1K22              |  |
| Mechanische Beanspruchung nach IEC 60721 |                   |  |
| Ortsfester Einsatz (IEC 60721-3-3)       |                   |  |
| CP907                                    | 3M11              |  |
| CP915, CP924                             | 3M10              |  |
| Transport (IEC 60721-3-2)                | 2M4               |  |
| Langzeitlagerung (IEC 60721-3-1)         | 1M12              |  |
| Sonstiges                                |                   |  |
| Betriebsart                              | Dauerbetrieb      |  |
| Einbaulage                               | Displayorientiert |  |
| Schutzart Front                          |                   |  |
| CP907                                    | IP54              |  |
| CP915, CP924                             | IP54              |  |
| Schutzart Front für UL-Anwendungen       |                   |  |
| CP907                                    | IP50              |  |
| CP915, CP924                             | IP54              |  |
| Schutzart Gehäuse                        | IP20              |  |
| Entflammbarkeitsklasse                   | UL 94V-0          |  |

**BENDER** 

< 10,5 kg

#### Gerätemaße

| P907 (B x H x T) 226 x 144 x |                    |
|------------------------------|--------------------|
| CP915 (B x H x T)            | 505 x 350 x 95 mm  |
| CP924 (B x H x T)            | 654 x 441 x 100 mm |
| CP924 Portrait (B x H x T)   | 441 x 654 x 100 mm |
| Gewicht                      |                    |
| CP907                        | < 1,1 kg           |
| CP915                        | < 7,1 kg           |
| CP924                        | < 10.5 kg          |

()\* = Werkseinstellung

#### Normen, Zulassungen und Zertifizierungen 6.3

US

# CE

#### **Bestellangaben CP9xx** 6.4

Komplettgeräte

| Тур                            | Display-<br>größe | Versorgung                | Gerätemaße<br>(B x H x T), mm | Gewicht         | Front<br>(Glas<br>gehärtet) | ArtNr.    |           |
|--------------------------------|-------------------|---------------------------|-------------------------------|-----------------|-----------------------------|-----------|-----------|
| CP907                          | -7"               | DC 24 V, < 15 W           |                               | 1,1 kg          | weiß                        | B95061080 |           |
| CP907 ohne<br>Unterputzgehäuse | 7<br>(17,6 cm)    | alternativ<br>PoE möglich | 226 x 144 x 78                | 0,9 kg          | weiß                        | B95061093 |           |
| CP015                          | 15,6"             | AC 100240 V               | AC 100240 V 505 x 250 x 02    | 6 1 ka          | weiß                        | B95061081 |           |
| Cr915                          | (38,6 cm)         | < 30 W                    | 0,1 Kg                        | grau            | B95061085                   |           |           |
| CP924                          | 24"               | AC 100240 V,<br>< 55 W    | 654 x 441 x 100               | 0.1 kg          | weiß                        | B95061083 |           |
|                                | (61 cm)           |                           | 054 X 441 X 100               | 9,1 Kg          | grau                        | B95061084 |           |
| CP924                          | 24"               | n) AC 100240 V,<br>< 55 W | AC 100240 V,                  | 441 x 654 x 100 | 0.1 kg                      | weiß      | B95061086 |
| (Portait-Modus)                | (61 cm)           |                           | 441 x 034 x 100               | 2,1 KY          | grau                        | B95061087 |           |

Lieferumfang:

- Displayeinheit
- Unterputzgehäuse incl. Montageplatte mit Elektronik
- CP9xx-Anschlusskabel
- Steckerkit

#### Komponenten einzeln

| Geräteserie | Тур                 | ArtNr.    |
|-------------|---------------------|-----------|
| CP907       | Unterputzgehäuse    | B95100140 |
| CP915       | Displayeinheit weiß | B95061112 |
|             | Displayeinheit grau | B95061113 |
| CP924       | Displayeinheit weiß | B95061115 |
|             | Displayeinheit grau | B95061116 |

## Zubehör

| Geräteserie  | Тур                           | ArtNr.    |
|--------------|-------------------------------|-----------|
| CP907        | Aufputzgehäuse                | B95061915 |
| CP915, CP924 | CP9xx Saugheber <sup>1)</sup> | B95061911 |
| alle         | CP9xx Ersatz-Steckerkit       | B95061910 |

1) Der Saugheber wird benötigt, um das Display entfernen zu können.

## 6.5 Änderungshistorie Dokumentation

| Datum   | Dokumenten-<br>version | Gültig ab<br>Softwareversion | Zustand/Änderungen                                                                                                    |
|---------|------------------------|------------------------------|----------------------------------------------------------------------------------------------------|
| 02.2022 | 08                     | V4.5.x                       | Redaktionelle Überarbeitung<br>Kapitel 4.: Hinweise Anschluss Ethernet und PoE, Anschlüsse<br>Hauptplatine<br>Kapitel 6.: Verweis auf D00418<br>Kapitel 8. Leitungsempfehlungen und -längen<br>Hinzugefügt<br>Kapitel 4.1, Kapitel 8.3: Aufputzgehäuse CP907<br>UKCA-Logo |
| 03.2023 | 09                     | V4.6.x                       | Redaktionelle Überarbeitung<br>Kapitel "Datenmodule"<br>Maßbild<br>Hinzugefügt<br>Kapitel "Gerätebedienung, Wartung, Reinigung", Seite 29                                                                                                    |

| Datum   | Dokumenten-<br>version | Gültig ab<br>Softwareversion | Zustand/Änderungen                                                                                                    |
|---------|------------------------|------------------------------|----------------------------------------------------------------------------------------------------|
| 07.2024 | 10                     |                              | <i>Hinzugefügt</i><br>UL-Zulassung für CP915/CP924<br>Einbauhinweise CP915/924<br><i>Gestrichen</i><br>I <sup>2</sup> C-Schnittstelle                                                                                                    |
| 03.2025 | 11                     | V4.9.x                       | Redaktionelle Überarbeitung         Verweise auf andere Dokumente als Links         Montagehinweise (2 Saugheber, Einbaulage)         Grafik Digitale Eingänge         Technische Daten         Hinzugefügt         Hinweis Aufsetzrahmen         Hinweis sicher Betrieb gemäß IEC 60364-7-710 und IEC         61557-8         Bestelldaten CP924 Portrait-Modus |

**E**BENDER

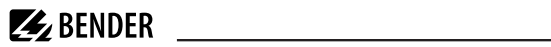

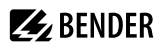

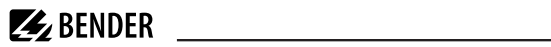

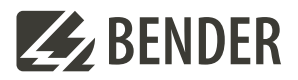

#### Bender GmbH & Co. KG

Londorfer Straße 65 35305 Grünberg Germany

Tel.: +49 6401 807-0 info@bender.de www.bender.de Alle Rechte vorbehalten. Nachdruck und Vervielfältigung nur mit Genehmigung des Herausgebers.

All rights reserved. Reprinting and duplicating only with permission of the publisher.

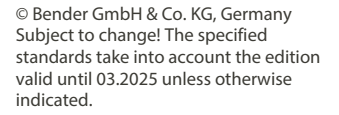

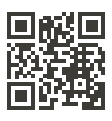